## MANUAL INFOKAW

## ASSINANDO CONTRATO INFOKAW

**PASSO 1:** Considerando o sistema Infokaw já instalado em seu computador , clique em ajuda>Ver Contratos, como ilustrado abaixo

|                                | Infok                                                    | aw 5.00.1279 - Infokaw Software - VERSAO -         | 17/01/2025 15:24:16 - [EMPRESA4] - [ABATEDOURO CRISTAL] |                     |
|--------------------------------|----------------------------------------------------------|----------------------------------------------------|---------------------------------------------------------|---------------------|
| Arquivo Cadastros Movim        | entacao Relatórios Ajuda                                 | 7                                                  |                                                         |                     |
| 😝 🕓 🖬 🖹 🗨                      | Pensamento do Dia<br>Aiuda                               | 🛃 🗶 📭 cie 🔽 📜 🍷 🏄                                  | 두 태 📐 🕗 💿 💿 🖻 🛢 🛢 🔗 🥃                                   | %                   |
|                                | Backup(Cópia de Segurança)                               |                                                    |                                                         |                     |
|                                | Atualizar UUID's vazios<br>Atualizar Cadastro de Cidades |                                                    |                                                         |                     |
|                                | Ver contratos                                            |                                                    |                                                         |                     |
|                                | Sobre Alt+S                                              |                                                    | Clicar na Opcao                                         |                     |
|                                | L                                                        | 1                                                  | "Ver Contrato"                                          |                     |
|                                |                                                          |                                                    |                                                         |                     |
|                                |                                                          |                                                    |                                                         |                     |
|                                | Infokaw 5.00 1279 - Info                                 | kaw Software - VERSAO - 17/01/2025 15:24-16 - [EMD |                                                         | - 6 X               |
| Arquivo Cadastros Movimentacao | Relatórios Ajuda                                         | aw Soleware - VERSKO - 11/01/2023 13:24:10 - [EMP  |                                                         | 000                 |
|                                | 🔓 💌 🛓 😳 🚯 🔳 🗁 🗛 🖧 🚀 🗙 🚥 🛛                                | u 🖸 澤 🗲 🦝 🖵 🎫  📥 🛃                                 | 0 0 c 📄 C 🚍 🚑 🚍 %                                       |                     |
| X Contrato do Sistema          |                                                          |                                                    |                                                         |                     |
| Lista                          |                                                          |                                                    |                                                         |                     |
| Contrato                       | Descrição                                                |                                                    |                                                         |                     |
| 08173248000166 1738258751_as   | ssinado_CO <del>NTRATO_INEOKAW</del> -No-09448_2025.pdf  |                                                    |                                                         |                     |
|                                |                                                          |                                                    |                                                         |                     |
|                                | 1                                                        | - Clicar/Selecionar linl                           | ha/Contrato                                             |                     |
|                                |                                                          |                                                    |                                                         |                     |
|                                |                                                          |                                                    |                                                         |                     |
|                                | 2- Apos seleciona                                        | ir o contrato,                                     |                                                         |                     |
|                                | clique no botão "V                                       | Ver Contrato"                                      |                                                         |                     |
|                                | caso queira ler, exan                                    | ninar ou analisar                                  | 3- Após selecionar o contrato.                          |                     |
|                                | o docum                                                  | anto                                               | clique no botão "Assinar Contrato"                      |                     |
|                                | 0 docum                                                  | iciito.                                            |                                                         |                     |
|                                |                                                          |                                                    | para assina-lo digitalmente.                            |                     |
|                                |                                                          |                                                    |                                                         |                     |
|                                |                                                          |                                                    |                                                         |                     |
|                                |                                                          |                                                    |                                                         |                     |
|                                |                                                          |                                                    |                                                         |                     |
|                                |                                                          |                                                    |                                                         |                     |
|                                |                                                          |                                                    |                                                         |                     |
|                                |                                                          |                                                    |                                                         |                     |
|                                |                                                          |                                                    |                                                         |                     |
|                                |                                                          |                                                    |                                                         |                     |
|                                |                                                          |                                                    |                                                         |                     |
|                                |                                                          |                                                    |                                                         |                     |
|                                |                                                          |                                                    | Ver Contrato 🖉 Assinar Contrato 🗸 Ver                   | contrato assinado 🖉 |
|                                |                                                          |                                                    |                                                         |                     |
|                                |                                                          |                                                    |                                                         |                     |
|                                |                                                          |                                                    |                                                         |                     |
|                                |                                                          |                                                    |                                                         |                     |
|                                |                                                          |                                                    |                                                         |                     |
|                                |                                                          |                                                    |                                                         |                     |
|                                |                                                          |                                                    |                                                         |                     |

4- Após assinar o contrato, ou caso já esteja assinado, clique no botão "Ver Contrato Assinado" para visualizá-lo.